# Publishing Data to Azure IoT Edge

## **Prerequisites**

- Create an IoT Hub Azure
- Register an IoT Edge Device in IoT Hub
- Install Azure Edge
- Configure the CA certificates for the IoT Device
- Install Azure CLI on a development system

## Summary

The tutorial will provide step by step instructions for the following:

- Configuring Azure IoT Hub to allow client connections to a deployed IoT Edge Hub
- Connecting Azure Injector to the IoT Edge Hub
- · Publishing data from Azure Injector to Azure IoT Edge Hub and viewing the data

# Tutorial

There are two primary ways to connect to an Azure Edge Hub via MQTT from an MQTT client. These are 'module' or 'device' connections. A module connection typically involves an application deployed as a docker container that runs in Azure Edge. This is the preferred way of connecting the Azure Injector module to Azure Edge Hub. This tutorial will use this method for connecting to Azure IoT Edge.

After completing the prerequisites, you should have an IoT Edge Device as shown below. In this example, it has a name of 'My-IoT-Edge' and is listed under the IoT Edge devices.

| CirrusLinklotHub01 - Microso    | ift Azur X +                                                                                                    |                                                          |
|---------------------------------|----------------------------------------------------------------------------------------------------|----------------------------------------------------------|
| $\leftarrow \rightarrow $ C O A | 52 https://portal.azure.com/#@cirruslink.onmicrosoft.com/resource/subscriptions/eb40216b-6f65-43e1-b7cf-6f6             | 82 ✿                                                     |
| ≡ Microsoft Azure 🔎 Search      | n resources, services, and docs (G+/) 🛛 😨 😨 🛞 ?                                                                         | wes.johnson@cirruslink<br>CIRRUS LINK SOLUTIONS (CIRRU   |
| Home > CirrusLinklotHub01       |                                                                                                    |                                                          |
| CirrusLinklotHub01              | IoT Edge 🖈 …                                                                                                    | ×                                                        |
|                                 | 🕂 Add an IoT Edge device 📧 Create Deployment 🖼 Create Layered Deployment 🖒 Refresh 📋 Delete                             |                                                          |
| O Pricing and scale             |                                                                                                    |                                                          |
| Networking                      | Deploy Azure services and solution-specific code to on-premises devices. Use IoT Edge devices to perform compute and ar | nalytics tasks on data before it's sent to $\square^{1}$ |
| Certificates                    | the cloud.                                                                                                    |                                                          |
| Built-in endpoints              | IoT Edge devices IoT Edge deployments                                                                                   |                                                          |
| - Failover                      |                                                                                                    |                                                          |
| 😂 Properties                    |                                                                                                    |                                                          |
| 🔒 Locks                         |                                                                                                    |                                                          |
| Evolorors                       | Field Operator Value                                                                                                    |                                                          |
|                                 | + X = V _ My-IoT-Edge'                                                                                                  |                                                          |
| Query explorer                  | + Add new clause                                                                                                    |                                                          |
| lol devices                     | Query devices                                                                                                    | > Switch to query editor                                 |
| Automatic Device Management     |                                                                                                    |                                                          |
| 🔮 IoT Edge                      | Device ID     Runtime Response     IoT Edge Module Count     Connected Client Cou                                       | unt Deployment Count                                     |
| R IoT device configuration      | My-IoT-Edge 417 - The device's deploym 1 0                                                                              | 0                                                        |
| Device updates                  |                                                                                                    |                                                          |
| Messaging                       |                                                                                                    |                                                          |
|                                 |                                                                                                    |                                                          |

Note this shows an error that the '417 - The device's deployment configuration is not set'. This can be fixed by creating a deployment configuration for this Azure Edge Device.

## Step 1: Create Deployment Configuration

Begin by clicking the Device in the Azure Portal. After doing so, you should see something similar to what is shown below.

|                                              |                                                   |                                |                         | 2              | iohncon@cirruclink       |  |  |
|----------------------------------------------|---------------------------------------------------|--------------------------------|-------------------------|----------------|--------------------------|--|--|
| Microsoft Azure 🔎                            | Search resources, services, and do                | cs (G+/)                       |                         |                | US LINK SOLUTIONS (CIRRU |  |  |
| ome > CirrusLinklotHub01 >                   |                                                   |                                |                         |                |                          |  |  |
| <b>∕ly-loT-Edge</b> ☆ ·<br>irrusLinklotHub01 |                                                   |                                |                         |                | >                        |  |  |
| 🗈 Save 🧲 Set modules 🔏                       | Manage child devices 🖁 Trouble                    | eshoot 🗮 Device twin 🔍 Manaj   | ge keys \vee  🕐 Refresh |                |                          |  |  |
| vice ID 🕕                                    | My-IoT-Edge                                       |                                |                         |                |                          |  |  |
| rimary Key 🚺                                 |                                                   |                                |                         |                |                          |  |  |
| condary Key 🕕                                |                                                   | 0                              |                         |                |                          |  |  |
| mary Connection String 🌘                     |                                                   |                                |                         |                | ٥                        |  |  |
| condary Connection String 🕕                  |                                                   |                                |                         |                | 0                        |  |  |
| ۲ Edge Runtime Response 🌒                    | 417 The device's deplo                            | yment configuration is not set |                         |                |                          |  |  |
| able connection to IoT Hub 🕕                 | Enable     Disable                                |                                |                         |                |                          |  |  |
| rent device 🜒                                | No parent device                                  |                                |                         |                |                          |  |  |
| Nodules IoT Edge hub conne                   | ections Deployments and Con                       | figurations                    |                         |                |                          |  |  |
|                                              |                                                   | Specified in Deployment        | Reported by Device      | Runtime Status | Exit Code                |  |  |
| Name                                         | Туре                                              | speemen in beprojiment         |                         |                |                          |  |  |
| Name<br>ŞedgeAgent                           | Type<br>IoT Edge System Module                    | ⊖ No                           | ✓ Yes                   | running        | 0                        |  |  |
| Name<br>jedgeAgent<br>jedgeHub               | Type<br>IoT Edge System Module<br>Module Identity | ⊖ No<br>NA                     | √ Yes<br>NA             | running<br>NA  | 0<br>NA                  |  |  |

Now click 'Set modules' in the upper left corner. That will open the following page.

| Set                                                                                         | modules on device: My-IoT-Edge× +                                                                                                    |                                                                                                    |                                                                                            |                                  |                  |           |                                                     |     |
|---------------------------------------------------------------------------------------------|----------------------------------------------------------------------------------------------------|----------------------------------------------------------------------------------------------------|--------------------------------------------------------------------------------------------|----------------------------------|------------------|-----------|-----------------------------------------------------|-----|
| ← → C                                                                                       | ◯ A == https://portal                                                                                                    | azure.com/#blade/Microsoft_Azu                                                                                                    | re_lotHub/StandaloneFra                                                                    | ameBlade/path/%2                 | 2Fdevices%2Fd    | device% 🟠 | $\bigtriangledown$                                  | » = |
| ≡ Microsoft                                                                                 | Azure $P$ Search resources, services,                                                                                                    | and docs (G+/)                                                                                                    |                                                                                            | D G                              | L <sup>2</sup> 🐵 | ? &       | wes.johnson@cirruslin<br>cirrus link solutions (cir | k   |
| Home > CirrusLink                                                                           | klotHub01 > My-IoT-Edge >                                                                                                    |                                                                                                    |                                                                                            |                                  |                  |           |                                                     |     |
| Set module                                                                                  | es on device: My-IoT-E                                                                                                    | dge                                                                                                    |                                                                                            |                                  |                  |           |                                                     | ×   |
| Modules Route                                                                               | es Review + create                                                                                                    |                                                                                                    |                                                                                            |                                  |                  |           |                                                     |     |
| Container Registry                                                                          | y Credentials                                                                                                    |                                                                                                    |                                                                                            |                                  |                  |           |                                                     |     |
| You can specify crede                                                                       | entials to container registries hosting modul                                                                                                    | e images. Listed credentials are used                                                                                                    | o retrieve modules with a                                                                  | matching                         |                  |           |                                                     |     |
| URL. The Edge Agent                                                                         | will report error code 500 if it can't find a c                                                                                                    | ontainer registry setting for a module                                                                                                    |                                                                                            |                                  |                  |           |                                                     |     |
| Name                                                                                        | Address                                                                                                    | User name                                                                                                    | Password                                                                                   |                                  |                  |           |                                                     |     |
| An IoT Edge module i<br>oT Edge runtime. Usi<br>nodules on each dev<br>nodules can be set 1 | is a Docker container you can deploy to IoT<br>ing this UI you can import Azure Service IoT<br>rice will be counted towards the quota and<br>0 times per second if no other updates are | Edge devices. It communicates with of<br>Edge modules or specify the settings<br>throttled based on the IoT Hub tier an<br>happening in the IoT Hub. Learn more | ther modules and sends d<br>for an IoT Edge module. S<br>d units. For example, for S1<br>e | ata to the<br>Setting<br>1 tier, |                  |           |                                                     |     |
|                                                                                             | Runtime Settings                                                                                                    |                                                                                                    |                                                                                            |                                  |                  |           |                                                     |     |
| There are no listed lo                                                                      | T Edge Modules.                                                                                                    |                                                                                                    |                                                                                            |                                  |                  |           |                                                     |     |
|                                                                                             |                                                                                                    |                                                                                                    |                                                                                            |                                  |                  |           |                                                     |     |
| Send usage data to M<br>is collected.                                                       | licrosoft to help improve our products and                                                                                                    | services. Read our privacy statement t                                                                                                    | o learn more. See details of                                                               | f what data                      |                  |           |                                                     |     |
| Review + create                                                                             | < Previous                                                                                                    | Next: Routes >                                                                                                    |                                                                                            |                                  |                  |           |                                                     |     |
|                                                                                             |                                                                                                    |                                                                                                    |                                                                                            |                                  |                  |           |                                                     |     |
|                                                                                             |                                                                                                    |                                                                                                    |                                                                                            |                                  |                  |           |                                                     |     |

Add a new 'Container Registry Credentials' with the following parameters.

- Name: DockerHub
- Address: https://registry.hub.docker.com/
  User Name: username
- - Note the Ignition image is public and doesn't require a username and password to access. However, this field must be non-empty and can be set to any non-empty value.
- Password: password
  - Note the Ignition image is public and doesn't require a username and password to access. However, this field must be non-empty and can be set to any non-empty value.

Now click the '+ Add' drop down under 'IoT Edge Modules' and select 'IoT Edge Module' as shown below.

| set modu                                                                                                    | tes on device: My-101-Edge × +                                                                                                    |                                                                                                    |                                                                                                    |
|----------------------------------------------------------------------------------------------------|----------------------------------------------------------------------------------------------------|----------------------------------------------------------------------------------------------------|----------------------------------------------------------------------------------------------------|
| $\leftarrow \rightarrow $ G                                                                                      | O A and or https://portal.azure.c                                                                                                    | om/#blade/Microsoft_Az                                                                                                | zure_lotHub/StandaloneFrameBlade/path/%2Fdevices%2Fdevi ☆ 🛛 🖓 🛁                                        |
| ≡ Microsoft Azuı                                                                                                 | $\sim$ Search resources, services, and docs (G+                                                                                                    | +A                                                                                                    | 国家 日本 Cirruslink (Cirruslink)                                                                          |
| Home > CirrusLinklotH                                                                                            | ub01 > My-loT-Edge >                                                                                                    |                                                                                                    |                                                                                                    |
| Set modules of<br>CirrusLinklotHub01                                                                             | on device: My-IoT-Edge                                                                                                    |                                                                                                    | ×                                                                                                    |
| Modules Routes                                                                                                   | Review + create                                                                                                    |                                                                                                    |                                                                                                    |
| Container Registry Cre                                                                                           | dentials                                                                                                    |                                                                                                    |                                                                                                    |
| You can specify credentials<br>URL. The Edge Agent will r                                                        | to container registries hosting module images. List eport error code 500 if it can't find a container regis                                                                                                    | ed credentials are used to<br>try setting for a module.                                                               | retrieve modules with a matching                                                                       |
| NAME                                                                                                    | ADDRESS                                                                                                    | USER NAME                                                                                                    | PASSWORD                                                                                               |
| DockerHub                                                                                                    | https://registry.hub.docker.com/                                                                                                    | username                                                                                                    | ······ 🛍                                                                                               |
| Name                                                                                                    | Address                                                                                                    | User name                                                                                                    | Password                                                                                               |
| An IoT Edge module is a D<br>IoT Edge runtime. Using th<br>modules on each device w<br>modules can be set 10 tim | ocker container you can deploy to IoT Edge devices<br>is UI you can import Azure Service IoT Edge moduli<br>ill be counted towards the quota and throttled base<br>es per second if no other updates are happening in<br>me Settings | . It communicates with oth<br>es or specify the settings fo<br>d on the IoT Hub tier and u<br>the IoT Hub. Learn more | er modules and sends data to the<br>or an IoT Edge module. Setting<br>units. For example, for S1 tier, |
| + IoT Edge Module                                                                                                | DESIRED STATUS                                                                                                    |                                                                                                    |                                                                                                    |
| + Marketplace Module                                                                                             |                                                                                                    |                                                                                                    |                                                                                                    |
| + Azure Stream Analyti                                                                                           | cs Module                                                                                                    |                                                                                                    |                                                                                                    |
| Send usage data to Micros<br>collected.                                                                          | oft to help improve our products and services. Reac                                                                                                    | d our privacy statement to l                                                                                          | learn more. See details of what data is                                                                |
| Review + create                                                                                                  | < Previous Next: Rou                                                                                                    | tes >                                                                                                    |                                                                                                    |
|                                                                                                    |                                                                                                    |                                                                                                    |                                                                                                    |
|                                                                                                    |                                                                                                    |                                                                                                    |                                                                                                    |

This will open the following page.

| • • •                    | Set modules on device: My-IoT-Edg: X +                                                                         |                 |      |          |
|--------------------------|----------------------------------------------------------------------------------------------------|-----------------|------|----------|
| $\leftarrow \rightarrow$ | C C a se https://portal.azure.com/#blade/Microsoft_Azure_lotHub/StandaloneFrameBlade/path/%2Fdevices%2Fdevice% | ${igsidential}$ | ≫ ≡  | <u>+</u> |
| ≡                        | Microsoft Azure 🔎 Search resources, services, and docs (G+/)                                                   | Cirrus          | link | 9        |
| Home                     | > CirrusLinklotHub01 > My-IoT-Edge >                                                                           |                 |      |          |
| Set                      | modules on device: My-IoT-Edge                                                                                 |                 | ×    |          |
| CITTUSLIF                | KIOTMUDU I                                                                                                    |                 |      |          |
| Mod                      | Add IoT Edge Module                                                                                            |                 | ×    | 1        |
| Cont                     | Specify the settings for an IoT Edge custom module.<br>Learn more                                              |                 |      |          |
| You ca<br>URL. 1         | IoT Edge Module Name *                                                                                         |                 |      |          |
| NAME                     | Module name                                                                                                    |                 |      |          |
| Doc                      | Module Settings Environment Variables Container Create Options Module Twin Settings                            |                 |      |          |
| Nan                      | Image URI *                                                                                                    |                 |      |          |
| IoT E                    | Image URI                                                                                                    |                 |      |          |
| An Io                    | Restart Policy                                                                                                 |                 |      |          |
| loT Ec<br>modu           | always 🗸                                                                                                    |                 |      |          |
| modu                     | Desired Status                                                                                                 |                 |      |          |
| +                        | running V                                                                                                    |                 |      |          |
| NAME                     | Image Pull Policy                                                                                              |                 |      |          |
| There                    | V                                                                                                    |                 |      |          |
|                          | Startup Order                                                                                                  |                 |      |          |
|                          | 200                                                                                                    |                 |      |          |
|                          |                                                                                                    |                 |      |          |
|                          | Auto                                                                                                    |                 |      |          |
|                          |                                                                                                    |                 |      |          |

- Set the following fields under 'Module Settings'. IoT Edge Module Name: Ignition

  - Image URI: inductiveautomation/ignition:8.1.x where x is the latest stable release from the 8.1.x branch.

The latest version is updated and available here: https://hub.docker.com/r/inductiveautomation/ignition  $\oslash$ 

- Restart Policy: always
  Desired Status: running
  Image Pull Policy: On create
  Startup Order: 200

- Leave the 'Environment Variables' blank
  Under 'Container Create Options' set the following JSON as the value. The 'Binds' field is required and there to preserve Ignition configuration across container deployments.

```
{
   "HostConfig": {
       "Binds": [
           "IgnitionData:/usr/local/bin/ignition/data"
       ],
       "PortBindings": {
           "8088/tcp": [
               {
                   "HostPort": "8088"
               }
           ],
           "8043/tcp": [
               {
                   "HostPort": "8043"
               }
           ],
           "8060/tcp": [
              {
                   "HostPort": "8060"
               }
           ]
       }
   }
}
```

• Leave the 'Module Twin Settings' blank

Finally, click 'Add'. After doing so you should see the following.

| Set modu                                                                                                    | lles on device: My-loT-Edg∈ × +                                                                                                    |                                                                                                    |                                                                                           |                    |             |            |                                  |               |     |
|----------------------------------------------------------------------------------------------------|----------------------------------------------------------------------------------------------------|----------------------------------------------------------------------------------------------------|-------------------------------------------------------------------------------------------|--------------------|-------------|------------|----------------------------------|---------------|-----|
| $\leftarrow \   \rightarrow \   {\tt G}$                                                                                                    | ○ A = or https://portal.azure.cd                                                                                                    | om/#blade/Microsoft_Az                                                                                                 | ure_lotHub/StandaloneF                                                                    | rameBlade/pat      | h/%2Fdevice | s%2Fdevi ☆ |                                  | $\boxtimes$ » | =≜  |
| ≡ Microsoft Azu                                                                                                    | $\mathcal{P}$ Search resources, services, and docs (G+                                                                                                    | ŀΛ                                                                                                    |                                                                                           | d Iç               | ₽ 🕸         | ? 🔊        | wes.johnson(<br>cirrus link soli | Cirruslink    | : 🕘 |
| Home > CirrusLinklotH                                                                                                    | lub01 > My-IoT-Edge >                                                                                                    |                                                                                                    |                                                                                           |                    |             |            |                                  |               |     |
| Set modules                                                                                                    | on device: My-IoT-Edge 🦷                                                                                                    |                                                                                                    |                                                                                           |                    |             |            |                                  |               | ×   |
| Modules Routes                                                                                                    | Review + create                                                                                                    |                                                                                                    |                                                                                           |                    |             |            |                                  |               |     |
| Container Registry Cre                                                                                                    | edentials                                                                                                    |                                                                                                    |                                                                                           |                    |             |            |                                  |               |     |
| You can specify credential<br>URL. The Edge Agent will                                                                                                  | s to container registries hosting module images. List<br>report error code 500 if it can't find a container regis                                                                                                    | ed credentials are used to r<br>try setting for a module.                                                              | etrieve modules with a mat                                                                | ching              |             |            |                                  |               |     |
| NAME                                                                                                    | ADDRESS                                                                                                    | USER NAME                                                                                                    | PASSWORD                                                                                  |                    |             |            |                                  |               | - 1 |
| DockerHub                                                                                                    | https://registry.hub.docker.com/                                                                                                    | username                                                                                                    | •••••                                                                                     | ۱.                 |             |            |                                  |               | - 1 |
| Name                                                                                                    | Address                                                                                                    | User name                                                                                                    | Password                                                                                  |                    |             |            |                                  |               | - 1 |
| IoT Edge Modules<br>An IoT Edge module is a D<br>IoT Edge runtime. Using th<br>modules on each device w<br>modules can be set 10 tim<br>+ Add ~ @ Runti | Docker container you can deploy to IoT Edge devices<br>is UI you can import Azure Service IoT Edge module<br>ill be counted towards the quota and throttled base<br>lees per second if no other updates are happening in<br>me Settings | . It communicates with othe<br>es or specify the settings fo<br>d on the IoT Hub tier and u<br>the IoT Hub. Learn more | er modules and sends data<br>r an IoT Edge module. Setti<br>nits. For example, for S1 tie | to the<br>ng<br>r, |             |            |                                  |               |     |
| NAME                                                                                                    | DESIRED STATUS                                                                                                    |                                                                                                    |                                                                                           |                    |             |            |                                  |               | - 1 |
| Ignition Send usage data to Micro- is collected.                                                                                                    | running<br>soft to help improve our products and services. Read                                                                                                    | d our privacy statement to le                                                                                          | earn more. See details of wh                                                              | ill at data        |             |            |                                  |               |     |
| Review + create                                                                                                    | < Previous Next: Rou                                                                                                    | tes >                                                                                                    |                                                                                           |                    |             |            |                                  |               |     |

#### Now click 'Next: Routes'. This will open the following page.

|                      |                                                    | .com/#blade/Microsoft_/  | Azure_lotHub/Standal      | onerrameBlade/path/9 |       |                                                        | ' =      |
|----------------------|----------------------------------------------------|--------------------------|---------------------------|----------------------|-------|--------------------------------------------------------|----------|
| Microsof             | t Azure $P$ Search resources, services, and        | l docs (G+/)             | Þ.                        | ] 🖟 🗘 🕸              | ? 🕅 🎖 | wes.johnson@cirruslink<br>cirrus link solutions (cirri | (        |
| Home > CirrusLir     | nklotHub01 > My-IoT-Edge >                         |                          |                           |                      |       |                                                        |          |
| Set modul            | les on device: My-IoT-Edg                          | е                        |                           |                      |       |                                                        | $\times$ |
|                      |                                                    |                          |                           |                      |       |                                                        |          |
| Modules Rout         | tes Review + create                                |                          |                           |                      |       |                                                        |          |
| Routes               |                                                    |                          |                           |                      |       |                                                        |          |
| 'ou can set routes b | netween modules, which gives you the flexibility t | o send messages where th | ney need to go without th | ne need              |       |                                                        |          |
| or additional servic | es to process messages or to write additional co   | de. Learn more           |                           |                      |       |                                                        |          |
| AME                  | VALUE                                              | PRIORITY                 | TIME TO LIVE (SECS)       | ] 📾                  |       |                                                        |          |
| route                | FROM /messages/* INTO \$upstream                   |                          | 7200                      | ] 🛄                  |       |                                                        |          |
| Route name           | FROM /messages/* INTO \$upstream                   | 0                        | 7200                      | ]                    |       |                                                        |          |
|                      |                                                    |                          |                           |                      |       |                                                        |          |
|                      |                                                    |                          |                           |                      |       |                                                        |          |
|                      |                                                    |                          |                           |                      |       |                                                        |          |
|                      |                                                    |                          |                           |                      |       |                                                        |          |
|                      |                                                    |                          |                           |                      |       |                                                        |          |
|                      |                                                    |                          |                           |                      |       |                                                        |          |
|                      |                                                    |                          |                           |                      |       |                                                        |          |
|                      |                                                    |                          |                           |                      |       |                                                        |          |
| Review + creat       | e < Previous N                                     | NT Review + create >     |                           |                      |       |                                                        |          |

Leave the default route in place. This will allow messages to flow from Azure IoT Edge Hub to Azure IoT Hub. This feature will be used later in this tutorial. Now click 'Review + create' in the lower left corner. This will bring up the following page.

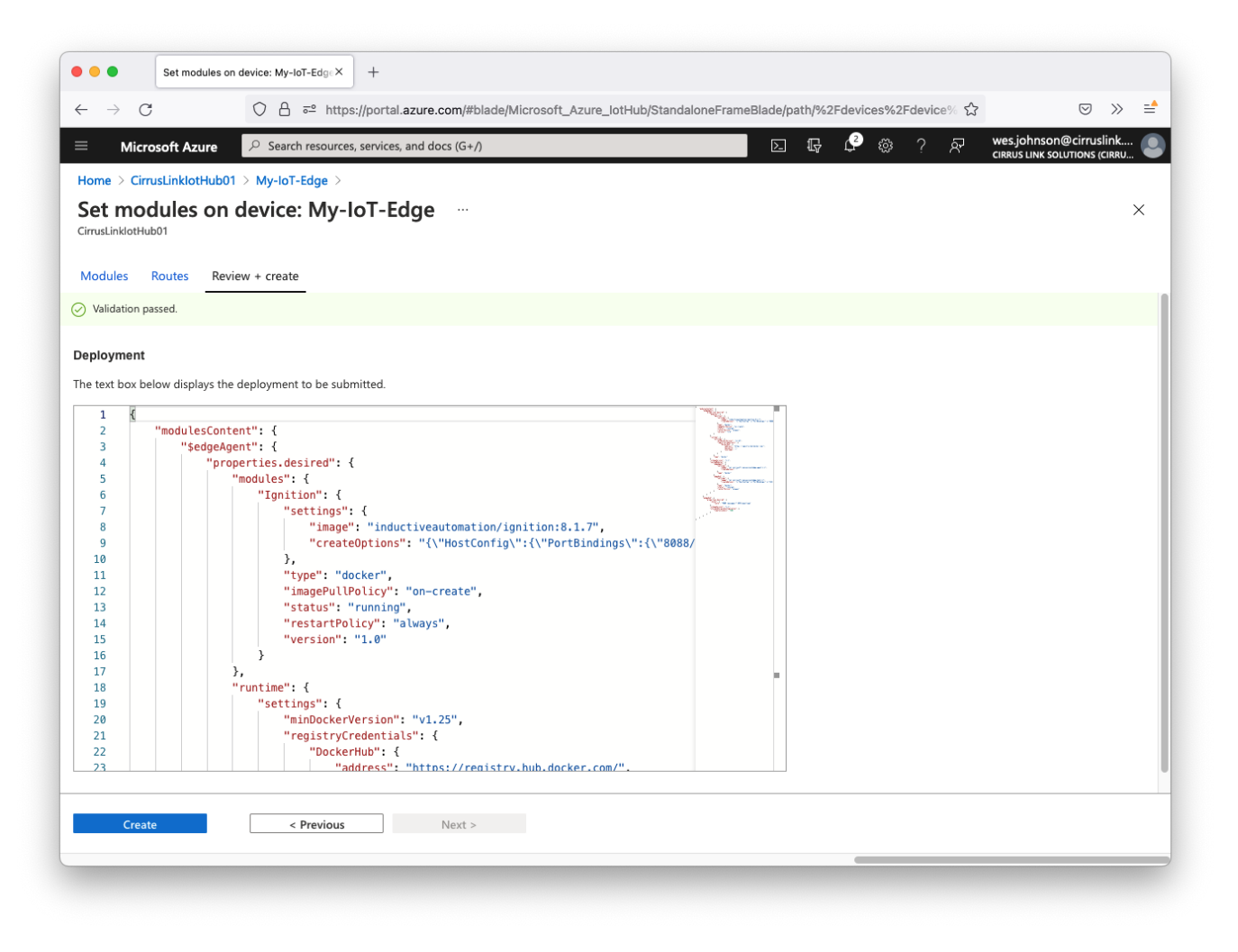

Finally, click 'Create' in the lower left corner. This will deploy the Ignition module to Azure Edge. It takes a few minutes. You can use the 'Refresh' button on the Device page to check the status of the deployment. Once Ignition has successfully deployed, you should see the following. Specifically note that \$edgeHub and 'Ignition' now show a 'Runtime Status' of 'running'.

| $\leftrightarrow$ $\rightarrow$ C ( | ) 🔒 🔤 🗣 https://portal.az          | zure.com/#blade/Microsoft_Azure_ | lotHub/StandaloneFrameBlade/pa | ath/%2Fdevices%2Fdevi 🟠 | $\boxtimes$ »           |  |  |  |
|-------------------------------------|------------------------------------|----------------------------------|--------------------------------|-------------------------|-------------------------|--|--|--|
| E Microsoft Azure                   | Search resources, services, and dc | ocs (G+/)                        |                                | 우 않 ? 전 wes.j           | johnson@cirruslink      |  |  |  |
| lome > CirrusLinklotHub01 >         |                                    |                                  |                                | CIRCO                   | S LINK SOLUTIONS (CIRRU |  |  |  |
| <b>My-loT-Edge</b> ☆ ·              |                                    |                                  |                                |                         | >                       |  |  |  |
| 🖫 Save 🧲 Set modules   🍰            | Manage child devices 🛛 🖁 Troubl    | leshoot 🗮 Device twin 🔍 Mana     | ge keys \vee 🜔 Refresh         |                         |                         |  |  |  |
| evice ID 🕕                          | My-IoT-Edge                        |                                  |                                |                         | [                       |  |  |  |
| rimary Key 🚺                        |                                    |                                  |                                |                         |                         |  |  |  |
| condary Key 🕕                       |                                    | 0                                |                                |                         |                         |  |  |  |
| imary Connection String 🜒           |                                    |                                  |                                |                         |                         |  |  |  |
| condary Connection String 🕕         | ••••••                             |                                  |                                |                         | ٥                       |  |  |  |
| F Edge Runtime Response   🕕         | 200 OK                             |                                  |                                |                         |                         |  |  |  |
| able connection to IoT Hub 🕕        |                                    |                                  |                                |                         |                         |  |  |  |
| vant davies                         | No parent device                   |                                  |                                |                         |                         |  |  |  |
|                                     | ۲                                  |                                  |                                |                         |                         |  |  |  |
| Modules IoT Edge hub conne          | ections Deployments and Con        | figurations                      |                                |                         |                         |  |  |  |
| Name                                | Туре                               | Specified in Deployment          | Reported by Device             | Runtime Status          | Exit Code               |  |  |  |
| \$edgeAgent                         | IoT Edge System Module             | ✓ Yes                            | ✓ Yes                          | running                 | 0                       |  |  |  |
| \$edgeHub                           | IoT Edge System Module             | ✓ Yes                            | ✓ Yes                          | running                 | 0                       |  |  |  |
|                                     | IoT Edge Custom Module             | ✓ Yes                            | ✓ Yes                          | running                 | 0                       |  |  |  |
| gnition                             |                                    |                                  |                                |                         |                         |  |  |  |
| Ignition                            |                                    |                                  |                                |                         |                         |  |  |  |

Now click the 'Ignition' module link near the bottom of the page. This will open the following page.

| $\rightarrow C$                                                                                                    |                                                                                                    | Jeubeer                                    | intione/eb/0216b_6f65_43e1_b7cf_6f62be03                                                                                                    |                                                                                             |          |
|----------------------------------------------------------------------------------------------------|----------------------------------------------------------------------------------------------------|--------------------------------------------|----------------------------------------------------------------------------------------------------|---------------------------------------------------------------------------------------------|----------|
|                                                                                                    |                                                                                                    | 2500501                                    |                                                                                                    | 0 //                                                                                        |          |
| Microsoft Azure 🔑 Sear                                                                                                    | ch resources, services, and docs (G+/)                                                                                                    |                                            | 도 🕼 🗳 🔅 ? 📈 wes.johnso<br>cirrus link s                                                                                                    | n@cirruslink.<br>OLUTIONS (CIRRU                                                            | , (<br>) |
| ome > CirrusLinklotHub01 > My-lo                                                                                                    | -Edge >                                                                                                    |                                            |                                                                                                    |                                                                                             |          |
| IoT Edge Module E                                                                                                    | Details 🖈 …                                                                                                    |                                            |                                                                                                    |                                                                                             | ×        |
| Module Identity Twin      Direct m                                                                                                    | ethod 🕐 Refresh 🖳 Troubleshoot                                                                                                    |                                            |                                                                                                    |                                                                                             |          |
| lodule Identity Name 🕕                                                                                                    | My-IoT-Edge/Ignition                                                                                                    |                                            |                                                                                                    |                                                                                             | đ        |
| rimary key 🕡                                                                                                    | *****                                                                                                    |                                            |                                                                                                    | ٢                                                                                           | Ð        |
| econdary key 🕕                                                                                                    | *****                                                                                                    |                                            |                                                                                                    | 0                                                                                           | Ð        |
| onnection string (primary key)                                                                                                    |                                                                                                    |                                            |                                                                                                    |                                                                                             | ľ٩.      |
| shineedon sanig (prindry key)                                                                                                    |                                                                                                    | nin ika kata kata kata kata kata kata kata |                                                                                                    |                                                                                             | Ξ.       |
| onnection string (secondary key) ①                                                                                                    |                                                                                                    |                                            |                                                                                                    | •                                                                                           | Ð        |
| IoT Edge Module Settings Contair                                                                                                    | ner Create Options Environment Variables                                                                                                    | ****                                       | Percented Value                                                                                                    | ø                                                                                           | 0        |
| IoT Edge Module Settings Contair Setting Name                                                                                                    | ner Create Options Environment Variables<br>Desired Value                                                                                        | *******                                    | Reported Value                                                                                                    | 0                                                                                           |          |
| Innection string (secondary key) () Interfedge Module Settings Contain Setting Name Image URI Marine                                                                                                    | ner Create Options Environment Variables Desired Value inductiveautomation/ignition:8.1.7                                                        | *********                                  | Reported Value inductiveautomation/ignition:8.1.7                                                                                                    | 0                                                                                           |          |
| Interest and a grantery (c) (c) (c) (c) (c) (c) (c) (c) (c) (c)                                                                                                    | ner Create Options Environment Variables Desired Value inductiveautomation/ignition:8.1.7 1.0                                                    |                                            | Reported Value<br>inductiveautomation/ignition:8.1.7                                                                                                    |                                                                                             |          |
| Interest and a grantery (as) (as) (as) (as) (as) (as) (as) (as)                                                                                                    | her Create Options Environment Variables Desired Value inductiveautomation/ignition:8.1.7 1.0 docker burger                                      |                                            | Reported Value<br>inductiveautomation/ignition:8.1.7<br>1.0<br>docker                                                                                              |                                                                                             |          |
| IoT Edge Module Settings Contain<br>Setting Name Image URI<br>Version Type Restart Policy                                                                                                    | er Create Options Environment Variables Desired Value inductiveautomation/ignition:8.1.7 1.0 docker always N/A                                   |                                            | Reported Value<br>inductiveautomation/ignition:8.1.7<br>1.0<br>docker<br>always<br>Mon. Iul 26.2021 21:37:41 CMT-0700 (Pacific Daulinht Time)                      | 0<br>0<br>0<br>0<br>0<br>0                                                                  |          |
| onnection string (secondary key) ()<br>oT Edge Module Settings<br>Setting Name<br>Image URI<br>Version<br>Type<br>Restart Policy<br>Last Start Time UTC<br>Status Description                                                                                                    | eer Create Options Environment Variables Desired Value inductiveautomation/ignition:8.1.7 1.0 docker always N/A N/A                              |                                            | Reported Value<br>inductiveautomation/rignition:8.1.7<br>1.0<br>docker<br>always<br>Mon Jul 26 2021 21:37:41 GMT-0700 (Pacific Daylight Time)                      | 0<br>0<br>0<br>0<br>0<br>0<br>0<br>0<br>0                                                   |          |
| Intersection string (secondary key) ()<br>Intersection string (secondary key) ()<br>Inters | eer Create Options Environment Variables  Desired Value  inductiveautomation/ignition:8.1.7  1.0  docker always N/A N/A N/A N/A N/A              |                                            | Reported Value<br>inductiveautomation/ignition:8.1.7<br>1.0<br>docker<br>always<br>Mon Jul 26 2021 21:37:41 GMT-0700 (Pacific Daylight Time)<br>running<br>running | 9<br>9<br>9<br>9<br>9<br>9<br>9<br>9<br>9<br>9<br>9<br>9<br>9<br>9<br>9<br>9<br>9<br>9<br>9 |          |
| Intersection string (secondary key) ()<br>Intersection string (secondary key) ()<br>Inters | eer Create Options Environment Variables  Desired Value  inductiveautomation/ignition:8.1.7  1.0  docker  always N/A N/A N/A N/A N/A N/A N/A N/A |                                            | Reported Value<br>inductiveautomation/ignition:8.1.7<br>1.0<br>docker<br>always<br>Mon Jul 26 2021 21:37:41 GMT-0700 (Pacific Daylight Time)<br>running<br>running | 9<br>9<br>9<br>9<br>9<br>9<br>9<br>9<br>9<br>9<br>9<br>9<br>9<br>9<br>9<br>9<br>9<br>9<br>9 |          |

Copy the 'Connection string (primary key)' and save it for later use. This will be used in the Ignition configuration to establish an MQTT Connection from Ignition's Azure Injector module to Azure IoT Edge Hub.

## Step 2: Install Ignition

At this point, Ignition is running as a Docker container in Azure Edge. You should be able to browse to http://[ip\_address\_of\_azure\_edge]:8088. Replace [ip\_address\_of\_azure\_edge] with the IP address of your Azure Edge system. You should see something similar to the following.

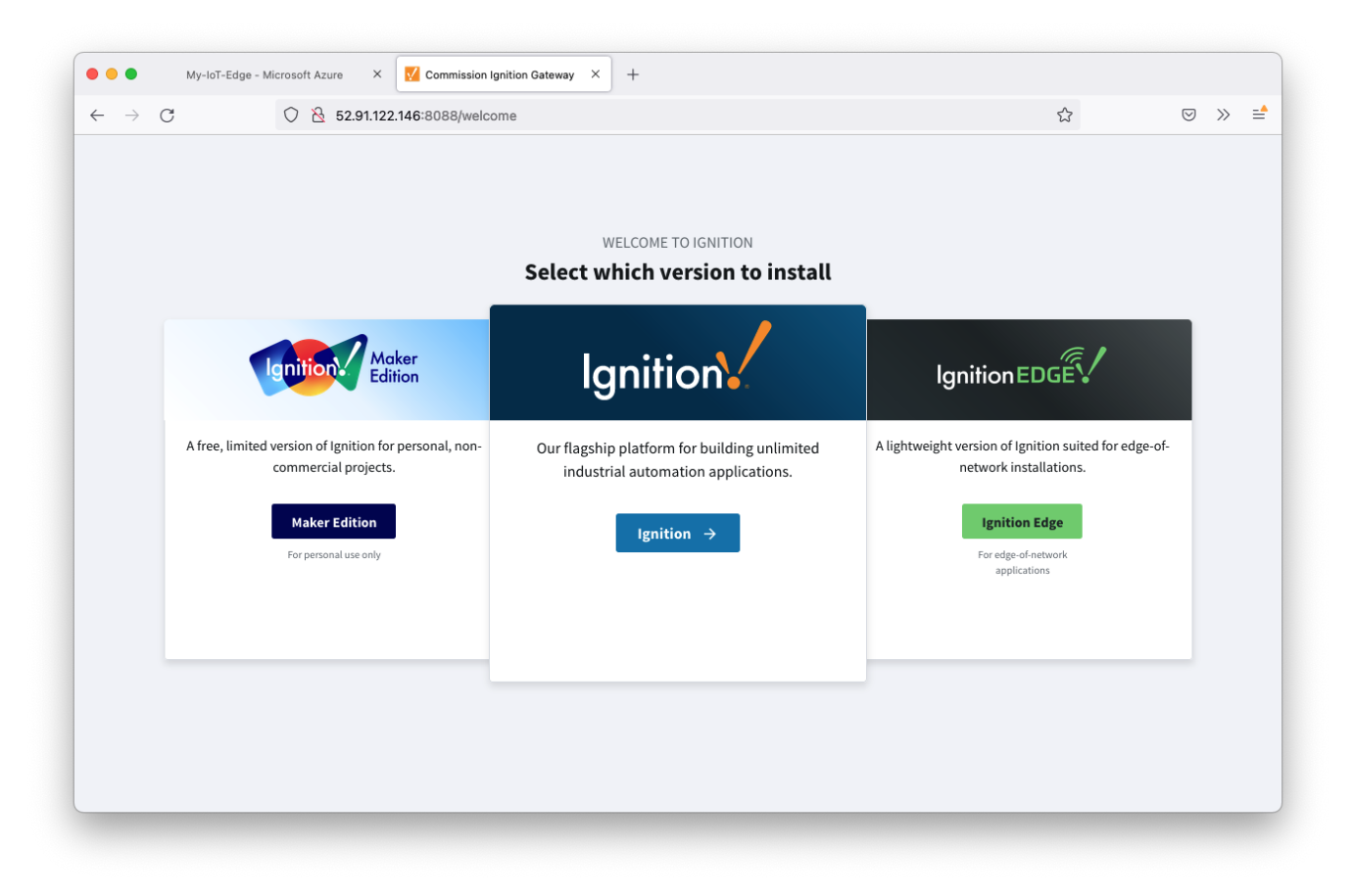

Follow the steps in the Installing Ignition documentation and select either Ignition or Ignition Edge for this tutorial.

#### Step 3: Install and configure the Azure Injector Module

Follow the steps in the Module Installation guide to install the latest Azure Injector Module.

Now select 'Settings' under the Azure Injector section in the left navigation panel near the bottom. After doing so, you should see the following page.

| $- \rightarrow \mathbf{G}$ | O D localhost:8088/web/config/azure.azureInjectorSettings?3                       | ☆          |        | ⊚ ± □ :          |
|----------------------------|-----------------------------------------------------------------------------------|------------|--------|------------------|
| Ignition Gateway           |                                                                                   |            |        | 🕹 admin   Log Ou |
| gnition                    |                                                                                   |            | Help 🕜 | Get Designer     |
| SYSTEM                     | Config > > Azure Injector Settings                                                |            |        |                  |
| Overview                   | Trial Mode 1:59:48 We're glad you're test driving our software. Have fun.         |            |        | Activate Igniti  |
| Backup/Restore             |                                                                                   |            |        |                  |
| Ignition Exchange          | General Azure InT Hubs Azure InT Edges Azure Event Hubs Azure InT Central Sets    | Tag Agents |        |                  |
| Licensing                  |                                                                                   | ing Agenta |        |                  |
| Proiects                   |                                                                                   |            |        |                  |
| Redundancy                 | Main                                                                              |            |        |                  |
| Gateway Settings           | Enabled Zenable the Azure Injector module                                         |            |        |                  |
| NETWORKING                 |                                                                                   |            |        |                  |
| Web Server                 |                                                                                   |            |        |                  |
| Gateway Network            | Save Changes                                                                      |            |        |                  |
| Email Settings             |                                                                                   |            |        |                  |
| SECURITY                   | Note: For additional details on configuring Azure Injector, see the documentation |            |        |                  |
| General                    | here                                                                              |            |        |                  |
| Auditing                   |                                                                                   |            |        |                  |
| Users, Roles               |                                                                                   |            |        |                  |
| Service Security           |                                                                                   |            |        |                  |
| Identity Providers         |                                                                                   |            |        |                  |
| Security Levels            |                                                                                   |            |        |                  |
| Q Search                   |                                                                                   |            |        |                  |

Now select 'Azure IoT Edges' from the tabs near the top of the page. This will open the following page.

|         | → G               |       | calhost:8088/we | eb/config/azure.azur        | reInjectorSettings?15        |                  |                    |        | ដ           |        | © ⊻ ⊔          |
|---------|-------------------|-------|-----------------|-----------------------------|------------------------------|------------------|--------------------|--------|-------------|--------|----------------|
| Ignitio | n Gateway         |       |                 |                             |                              |                  |                    |        |             |        | Log O          |
| gni     | tion              |       |                 |                             |                              |                  |                    |        |             | Help 🕜 | Get Designe    |
| ▲       | SYSTEM            | 🌣 Con | fig > > Azure I | njector Settings            |                              |                  |                    |        |             |        |                |
| ome     | Overview          | Trial | Mode 1:36:38    | We're glad you're test driv | ving our software. Have fun. |                  |                    |        |             |        | Activate Ignit |
| hi –    | Backup/Restore    |       |                 |                             |                              |                  |                    |        |             |        |                |
| atus    | Ignition Exchange |       | Consel          | Anne InT Holes              | Annual Int Colore            | Anna Danit Unita | Annual Int Control | Cata   | Tee Arreste |        |                |
| •       | Licensing         |       | General         | Azure IoT Hubs              | Azure IoT Edges              | Azure Event Hubs | Azure IoT Central  | Sets   | Tag Agents  |        |                |
| nfig    | Modules           |       |                 | _                           |                              |                  |                    |        |             |        |                |
|         | Projects          |       | Settings        | Certificates                |                              |                  |                    |        |             |        |                |
|         | Gateway Settings  |       |                 |                             |                              |                  |                    |        |             |        |                |
|         | Gateway Settings  |       | Setting N       | ame                         | Enabled Se                   | t Automatic      | Store & Forward E  | nabled |             | Status |                |
|         | NETWORKING        |       | No Azura        | IoT Edge Settings           |                              |                  |                    |        |             |        |                |
|         | Web Server        |       | NOALUIE         | for Euge Settings           |                              |                  |                    |        |             |        |                |
|         | Gateway Network   |       | → Create        | new Azure IoT Edge          | Setting                      |                  |                    |        |             |        |                |
|         | Email Settings    |       |                 |                             |                              |                  |                    |        |             |        |                |
|         | SECURITY          |       |                 |                             |                              |                  |                    |        |             |        |                |
|         | General           |       |                 |                             |                              |                  |                    |        |             |        |                |
|         | Auditing          |       |                 |                             |                              |                  |                    |        |             |        |                |
|         |                   |       |                 |                             |                              |                  |                    |        |             |        |                |
|         | <b>Q</b> Search   |       |                 |                             |                              |                  |                    |        |             |        |                |

Now select the 'Certificates' tab next to 'Settings'. This will show the following page.

| $\rightarrow$ C      | 🗘 🗋 local | host:8088/web                                                          | /config/azure.azure          | elnjectorSettings?19       |                  |                       |           | ☆          |        | ◙⊀ଘ               |  |
|----------------------|-----------|------------------------------------------------------------------------|------------------------------|----------------------------|------------------|-----------------------|-----------|------------|--------|-------------------|--|
| nition Gateway       |           |                                                                        |                              |                            |                  |                       |           |            |        | 💄 admin   Log Out |  |
| Inition              |           |                                                                        |                              |                            |                  |                       |           |            | Help 🕜 | Get Designer      |  |
| SYSTEM               | 🌣 Config  | fig > > Azure Injector Settings                                        |                              |                            |                  |                       |           |            |        |                   |  |
| ne Overview          | Trial Mo  | <b>de 1:35:01</b> W                                                    | e're glad you're test drivii | ng our software. Have fun. |                  |                       |           |            |        | Activate Ignitio  |  |
| Backup/Restore       |           |                                                                        |                              |                            |                  |                       |           |            |        |                   |  |
| us Ignition Exchange |           | Course 1                                                               |                              | Annual Articleur           | terre Constitute | to a later to a later | C 14      | Technick   |        |                   |  |
| Licensing            |           | General                                                                | Azure IoT Hubs               | Azure Io1 Edges            | Azure Event Hubs | Azure IoT Central     | Sets      | Tag Agents |        |                   |  |
| ig Modules           |           |                                                                        |                              |                            |                  |                       |           |            |        |                   |  |
| Projects             |           | Settings                                                               | Certificates                 |                            |                  |                       |           |            |        |                   |  |
| Gateway Settings     |           |                                                                        |                              |                            |                  |                       |           |            |        |                   |  |
| Gateway Settings     |           | Friendly N                                                             | ame                          | Certific                   | ate Filename     |                       | File Desc | ription    |        |                   |  |
| NETWORKING           |           | No Cortificator                                                        |                              |                            |                  |                       |           |            |        |                   |  |
| Web Server           |           | No Certificates                                                        |                              |                            |                  |                       |           |            |        |                   |  |
| Gateway Network      |           | → Create new Certificate                                               |                              |                            |                  |                       |           |            |        |                   |  |
| Email Settings       |           |                                                                        |                              |                            |                  |                       |           |            |        |                   |  |
| SECURITY             |           | Note: For additional details on configuring MOTT Transmission, see the |                              |                            |                  |                       |           |            |        |                   |  |
| General              |           | documentation here                                                     |                              |                            |                  |                       |           |            |        |                   |  |
| Auditing             |           |                                                                        |                              |                            |                  |                       |           |            |        |                   |  |
| Users, Roles         |           |                                                                        |                              |                            |                  |                       |           |            |        |                   |  |
| Service Security     |           |                                                                        |                              |                            |                  |                       |           |            |        |                   |  |
| C. Carnels           |           |                                                                        |                              |                            |                  |                       |           |            |        |                   |  |

Click 'Create new Certificate'. Then browse to the Azure IoT Edge Device Root CA that you provisioned during the installation and configuration of the Azure IoT Edge Device. Give it a friendly name as shown below.

| $\rightarrow$ G          | O D localhost:8088/we | b/config/azure.azur         | elnjectorSettings?24                         |                     |                   |      | ☆          |        | ⊗ ⊁ 🖸 ≣                  |
|--------------------------|-----------------------|-----------------------------|----------------------------------------------|---------------------|-------------------|------|------------|--------|--------------------------|
| gnition Gateway          |                       |                             |                                              |                     |                   |      |            |        | Log Out ⊥admin   Log Out |
| Inition                  |                       |                             |                                              |                     |                   |      |            | Help 🕜 | Get Designer             |
| SYSTEM                   | Config > > Azure I    | njector Settings            |                                              |                     |                   |      |            |        |                          |
| Overview                 | Trial Mode 1:40:05 V  | Ve're glad you're test driv | ng our software. Have fun.                   |                     |                   |      |            |        | Activate Ignitio         |
| Backup/Restore           |                       |                             |                                              |                     |                   |      |            |        |                          |
| Licensing                | General               | Azure IoT Hubs              | Azure IoT Edges                              | Azure Event Hubs    | Azure IoT Central | Sets | Tag Agents |        |                          |
| ig Modules               |                       | _                           |                                              |                     |                   |      |            |        |                          |
| Projects                 | Settings              | Certificates                |                                              |                     |                   |      |            |        |                          |
| Gateway Settings         |                       |                             |                                              |                     |                   |      |            |        |                          |
| NETWORKING               | Main                  |                             |                                              |                     |                   |      |            |        |                          |
| Web Server               | Castificate           | File Browno                 | list odar davias av Ct.                      |                     |                   |      |            |        |                          |
| Gateway Network          | Upload                | The certific                | ate file or private key to u                 | ipload              |                   |      |            |        |                          |
| Email Settings           |                       |                             |                                              | _                   |                   |      |            |        |                          |
| SECURITY                 | Friendly N            | ame IoT Edge<br>The friendl | Device Root CA<br>/ name of this certificate | file or private key |                   |      |            |        |                          |
| General                  |                       |                             |                                              |                     |                   |      |            |        |                          |
| Auditing<br>Users, Roles | File Descri           | ption The descrip           | tion of this cortificato file                | or private key      |                   |      |            |        |                          |
| Service Security         |                       | The descrip                 | cion or any certificate inte                 | or private key      |                   |      |            |        |                          |
| Identity Providers       |                       |                             |                                              |                     |                   |      |            |        |                          |
|                          |                       |                             |                                              | Create New C        | ertificate        |      |            |        |                          |

Now click 'Create New Certificate'. After doing so you should see something similar to the following.

| ← -     | $\rightarrow$ C   | 000   | calhost:8088/we | b/config/azure.azure         | elnjectorSettings?30       |                      |                   |           | ☆          |        | ⊚ ⊀ ⊑      |        |
|---------|-------------------|-------|-----------------|------------------------------|----------------------------|----------------------|-------------------|-----------|------------|--------|------------|--------|
| Ignitio | n Gateway         |       |                 |                              |                            |                      |                   |           |            |        | ≛admin   L | og Oı  |
| gni     | tion              |       |                 |                              |                            |                      |                   |           |            | Help 🕜 | Get Desi   | gnei   |
| A I     | SYSTEM            | 🌣 Con | fig > > Azure I | njector Settings             |                            |                      |                   |           |            |        |            |        |
| ome     | Overview          | Trial | Mode 1:39:17 V  | Ve're glad you're test drivi | ng our software. Have fun. |                      |                   |           |            |        | Activate   | Igniti |
| h       | Backup/Restore    |       |                 |                              |                            |                      |                   |           |            |        |            |        |
| atus    | Ignition Exchange |       | Conoral         | Anuro IoT Hubs               | Anuro IoT Edges            | Azura Evant Hubs     | Azura IoT Control | Sata      | Tag Agents |        |            |        |
| •       | Licensing         |       | General         | Azure for Hubs               | Azure for Edges            | Azure Event Hubs     | Azure for Central | Sets      | Tag Agents |        |            |        |
| nfig    | Modules           |       |                 | _                            |                            |                      |                   |           |            |        |            |        |
|         | Redundancy        |       | Settings        | Certificates                 |                            |                      |                   |           |            |        |            |        |
|         | Gateway Settings  |       |                 |                              |                            |                      |                   |           |            |        |            |        |
|         |                   |       | 🗸 Succe         | essfully created new G       | Certificate "IoT Edge De   | vice Root CA''       |                   |           |            |        |            |        |
|         | NETWORKING        |       | Polos dist      |                              | 6                          |                      | rii- n-           |           |            |        |            |        |
|         | Web Server        |       | Friendly        | name                         | Certificate                | Filename             | File De           | scription |            |        |            |        |
|         | Email Settings    |       | IoT Edge I      | Device Root CA               | iot-edge-d                 | evice-ca-CA.cert.pem |                   |           |            | delete | edit       |        |
|         |                   |       |                 |                              |                            |                      |                   |           |            |        |            |        |
|         | _                 |       | → Create r      | new Certificate              |                            |                      |                   |           |            |        |            |        |

Now select the 'Settings' tab directly to the left of the 'Certificates' tab. Then click the 'Create new Azure IoT Edge Setting...' link. This will open the following page.

|                                                                                      | 🗘 🗋 localhost:8088/web/confi  | ig/azure.azureInjectorSettings?17                                                     |                  |                   |      | ☆          |        | ⊠ ¥ ⊑ :          |
|--------------------------------------------------------------------------------------|-------------------------------|---------------------------------------------------------------------------------------|------------------|-------------------|------|------------|--------|------------------|
| Ignition Gateway                                                                     |                               |                                                                                       |                  |                   |      |            |        | 💄 admin   Log Ou |
| gnition                                                                              |                               |                                                                                       |                  |                   |      |            | Help 🕑 | Get Designer     |
| SYSTEM                                                                               | Config > > Azure Injector     | Settings                                                                              |                  |                   |      |            |        |                  |
| me Overview                                                                          | Trial Mode 1:35:55 We're glad | d you're test driving our software. Have fun.                                         |                  |                   |      |            |        | Activate Igniti  |
| Backup/Restore                                                                       |                               |                                                                                       |                  |                   |      |            |        |                  |
| Ignition Exchange                                                                    |                               |                                                                                       |                  |                   |      |            |        |                  |
| Licensing                                                                            | General Azur                  | Azure Iol Hubs Azure Iol Edges                                                        | Azure Event Hubs | Azure foi Central | Sets | Tag Agents |        |                  |
| nfig Modules                                                                         |                               |                                                                                       |                  |                   |      |            |        |                  |
| Redundancy                                                                           | Settings 0                    | Certificates                                                                          |                  |                   |      |            |        |                  |
| Gateway Settings                                                                     |                               |                                                                                       |                  |                   |      |            |        |                  |
| NETWORKING                                                                           | Main                          |                                                                                       |                  |                   |      |            |        |                  |
| Web Server                                                                           |                               |                                                                                       | _                |                   |      |            |        |                  |
|                                                                                      | Setting Name                  | A friendly name for this Azura IoT E                                                  | dae setting      |                   |      |            |        |                  |
| Gateway Network                                                                      |                               | A menuty name for this Azure for E                                                    | uge setting      |                   |      |            |        |                  |
| Gateway Network<br>Email Settings                                                    |                               |                                                                                       |                  |                   |      |            |        |                  |
| Gateway Network<br>Email Settings                                                    | Enabled                       | Enable this setting                                                                   |                  |                   |      |            |        |                  |
| Gateway Network<br>Email Settings<br>SECURITY<br>General                             | Enabled                       | Enable this setting                                                                   |                  |                   |      |            |        |                  |
| Gateway Network<br>Email Settings<br>SECURITY<br>General<br>Auditing                 | Enabled                       | ✓ Enable this setting           Default           The Set this IoT Edge is associated | v<br>with        |                   |      |            |        |                  |
| Gateway Network<br>Email Settings<br>SECURITY<br>General<br>Auditing<br>Users, Roles | Enabled                       | C Enable this setting Default The Set this IoT Edge is associated                     | •<br>with        |                   |      |            |        |                  |

Set the following parameters in the form (leave all others in their default state)

- Main Section

- Setting Name: Azure loT Edge
   Authentication Section

   Password: The Connection String associated with the 'Ignition' module you captured earlier in this tutorial.
   CA Certificate File: The 'IoT Edge Device Root CA' created in the previous step

After the parameters are set, click the 'Save Changes' button at the bottom of the page. After doing so, you should see the following.

| ← -       | > C                               | 🗘 🗋 loca | lhost:8088/wel | o/config/azu     | e.azurelnjec     | torSettings?5     | 0               |           |                   |       | ☆          |        | ⊠ ₹     | _ =        |
|-----------|-----------------------------------|----------|----------------|------------------|------------------|-------------------|-----------------|-----------|-------------------|-------|------------|--------|---------|------------|
| Ignitio   | n Gateway                         |          |                |                  |                  |                   |                 |           |                   |       |            |        | ≗admin  | Log Out    |
| gni       | tion                              |          |                |                  |                  |                   |                 |           |                   |       |            | Help 🕜 | Get Des | signer     |
| ♠         | SYSTEM                            | 🌣 Config | > > Azure Ir   | jector Settir    | gs               |                   |                 |           |                   |       |            |        |         |            |
| ome       | Overview                          | Trial M  | ode 0:59:30 W  | e're glad you're | test driving our | software. Have fu | n.              |           |                   |       |            |        | Activat | e Ignitio. |
| հւ        | Backup/Restore                    |          |                |                  |                  |                   |                 |           |                   |       |            |        |         |            |
| atus      | Ignition Exchange                 |          |                |                  |                  |                   |                 |           |                   |       |            |        |         |            |
| <b>\$</b> | Licensing                         |          | General        | Azure IoT F      | ubs /            | Azure Io1 Edges   | Azure E         | vent Hubs | Azure IoT Central | Sets  | Tag Agents |        |         |            |
| onfig     | Modules                           |          |                | _                |                  |                   |                 |           |                   |       |            |        |         |            |
|           | Projects                          |          | Settings       | Certific         | ites             |                   |                 |           |                   |       |            |        |         |            |
|           | Gateway Settings                  |          |                |                  |                  |                   |                 |           |                   |       |            |        |         |            |
|           |                                   |          | Succe          | sfully updat     | d Azure IoT      | Edge Setting "    | Azure IoT Edge' |           |                   |       |            |        |         |            |
|           | NETWORKING                        |          |                | ,                |                  |                   |                 |           |                   |       |            |        |         |            |
|           | Web Server                        |          | Setting Na     | me               | Enabled          | Set               | Automatic       | Store & I | orward Enabled    | Statu | S          |        |         |            |
|           | Gateway Network<br>Email Settings |          | Azure IoT      | Edge             | true             | Default           | false           | false     |                   | Conne | ected      | delete | edit    |            |
|           |                                   |          |                |                  |                  |                   |                 |           |                   |       |            |        |         |            |
|           |                                   |          | → Create n     | ew Azure lo      | Edge Setti       | ng                |                 |           |                   |       |            |        |         |            |

If everything went well, you should also see 'Connected' under the Status column.

|   | The status may take a couple of seconds to switch to a Connected status.                                                                                                    |
|---|----------------------------------------------------------------------------------------------------|
| i | If the Status does not show connected, browse to the Ignition 'Status Logs' page to see any errors that may provide clues as to why the connection failed. Common issues include:                                                                                                   |
|   | <ul> <li>Mis-configured certificates resulting in TLS errors         <ul> <li>Revisit this page if this is the case.</li> </ul> </li> <li>Firewall issues         <ul> <li>Make sure the MQTTS port (usually 8883) is open all the way to the Azure Edge Hub</li> </ul> </li> </ul> |

#### Step 4: Create tags to be published in Designer

Once the system is showing connected, tags can be created in Ignition Designer. Review the Inductive Automation documentation for Launching Designer against the Ignition gateway

When the Azure Injector modules is installed in Ignition, an Edge Node folder is automatically created in the 'default' Ignition tag provider.

| 🔴 😑 🌒 samp  | lequickstart - Igni | tion Gatew | vay - Ignition Designer |      |          |
|-------------|---------------------|------------|-------------------------|------|----------|
| 🗎 💾 🔸 🥕     | 3 ≝ 3               | ₩ 11 1     | ŀ                       |      |          |
| Tag Browser |                     |            | ē                       | _ ×  | <u> </u> |
| +- Q ♂ defa | ult                 |            | •                       | :-   | s        |
| Ta          | gs                  |            | UDT Definitions         |      |          |
| Tag         | Value               |            | Data Type               |      |          |
| Edge Nodes  |                     |            |                         |      |          |
|             |                     |            | 199 /                   | 1024 | mb 🛒     |

Create a tree structure under this folder as shown below with a memory tags - this folder structure creates the same hierarchy that is described in the Sparkplug B specification of Group ID, Edge ID, and Device ID.

Refer to the Ignition Tag Browser and Creating Tags documentation for assistance in configuring Ignition tags

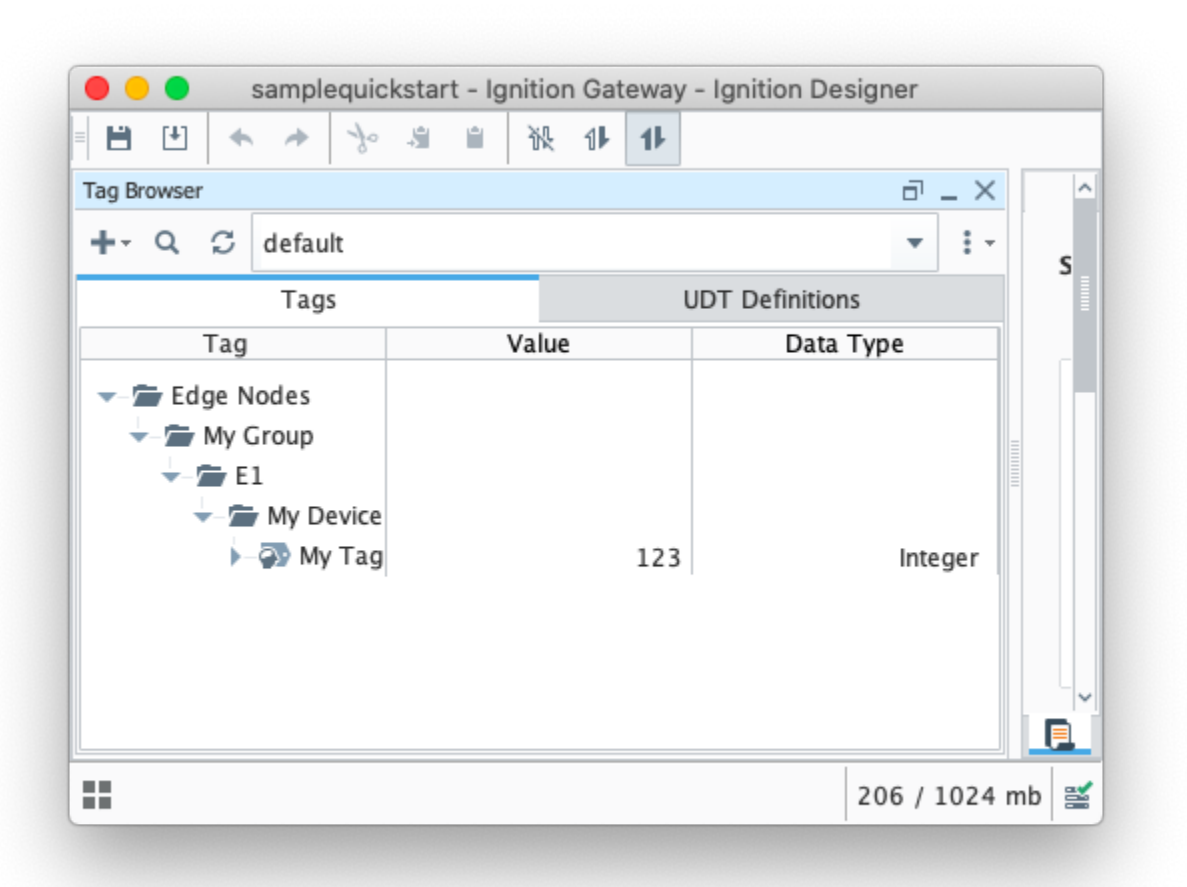

#### Step 5: Publishing data

Using the Azure Command Line tools you previously installed on a development machine (from the prereqs here), run the following command

| az iot hub monitor-eventshub-name YOUR_HUB_NAMEconsumer-group YOUR_CONSUMER_GROUPtimeout 0 |
|--------------------------------------------------------------------------------------------|
| You should see a message denoting the monitor is running as follows                        |
| Starting event monitor, use ctrl-c to stop                                                 |

When the Azure Injector module is installed in Ignition, an Azure Injector tag provider is automatically created. This folder will contain both information tags about the module's version and state, as well as control tags for refreshing the module and Tag Agents.

Make sure that the Ignition Designer has read/write communications turned on by selecting the Project/Comm Read/Write button highlighted in the image below.

| ag browser             |       |                | ē       | _ × | ^ |
|------------------------|-------|----------------|---------|-----|---|
| + · Q G Azure Injector |       |                | •       | ÷ - | s |
| Tags                   |       | UDT Definition | ons     |     |   |
| Tag                    | Value | Da             | ta Type |     |   |
|                        |       |                |         |     |   |
|                        |       |                |         |     |   |

Review the Inductive Designer Interface documentation for additional assistance on setting the project communication mode

To refresh the default Tag Agent, open the folder "Azure Injector Control" and click on the Refresh Boolean. When this happens, the Tag Agent will scan the "Edge Nodes" folder and publish the Sparkplug BIRTH sequence to the Azure IoT Edge Hub.

| Tag Browser                                                                               |       | ۵.<br>-        | - ×      |
|-------------------------------------------------------------------------------------------|-------|----------------|----------|
| T Q S Azure Injector                                                                      |       | •              | ° S      |
| Tags                                                                                      | U     | DT Definitions |          |
| Tag                                                                                       | Value | Data Type      |          |
| <ul> <li>▶-          Pefresh     </li> <li>►          Azure Injector Info     </li> </ul> |       | Boole          | an       |
|                                                                                           |       | 210 / 1        | 024 mb 😫 |

A The Boolean tag will not change to true. This is really a one-shot and as a result, the tag will not change to true.

#### In the Azure CLI event monitor output you should see the following:

```
{
    "event": {
       "origin": "My-IoT-Edge",
       "payload": "{\"topic\":{\"namespace\":\"spBv1.0\",\"edgeNodeDescriptor\":\"My Group/My Edge Node\",\"
groupId\":\"My Group\",\"edgeNodeId\":\"My Edge Node\",\"type\":\"NBIRTH\"},\"payload\":{\"timestamp\":
1627401528598,\"metrics\":[{\"name\":\"bdSeq\",\"timestamp\":1627401528573,\"dataType\":\"Int64\",\"value\":0}],
\"seq\":0}}"
    }
}
{
    "event": {
       "origin": "My-IoT-Edge",
        "payload": "{\"topic\":{\"namespace\":\"spBv1.0\",\"edgeNodeDescriptor\":\"My Group/My Edge Node\",\"
groupId\":\"My Group\",\"edgeNodeId\":\"My Edge Node\",\"deviceId\":\"My Device\",\"type\":\"DBIRTH\"},\"
payload\":{\"timestamp\":1627401528604,\"metrics\":[{\"name\":\"My Tag\",\"timestamp\":1627401528604,\"
dataType\":\"Int32\",\"metaData\":{},\"properties\":{\"Quality\":{\"type\":\"Int32\",\"value\":192}},\"value\":
123}],\"seq\":1}}"
    }
}
```

The messages flowing into Azure IoT Edge Hub are also automatically routed to Azure IoT Hub because of the module deployment that was specified in the Azure IoT Edge.

#### Step 6: Force a data change

At this point you can also change the value of the tag that was created in Designer. The messages coming out of Azure Injector are 'event driven' meaning that a tag must change for data to flow. Changing the tag value to 122 results in the following message going to Azure Event Hub.

```
{
    "event": {
        "origin": "My-IoT-Edge",
        "payload": "{\"topic\":{\"namespace\":\"spBv1.0\",\"edgeNodeDescriptor\":\"My Group/My Edge Node\",\"
groupId\":\"My Group\",\"edgeNodeId\":\"My Edge Node\",\"deviceId\":\"My Device\",\"type\":\"DDATA\"},\"
payload\":{\"timestamp\":1627403950739,\"metrics\":[{\"name\":\"My Tag\",\"timestamp\":1627403949486,\"
dataType\":\"Int32\",\"value\":122}],\"seq\":2}}"
}
```

## **Additional Resources**

- Inductive Automation's Ignition download with free trial

   Current Ignition Release
- Cirrus Link Solutions Modules for Ignition

   Ignition Strategic Partner Modules
- Support questions
  - Check out the Cirrus Link Forum: https://forum.cirrus-link.com/
     Contact support: support@cirrus-link.com
- Sales questions
  - Email: sales@cirrus-link.com
  - Phone: +1 (844) 924-7787
- About Cirrus Link
  - https://www.cirrus-link.com/about-us/